Typically when plugging in a HMI into the computer for the first time (via USB) or a new HMI series, the PC will attempt to install a driver for it. Often times the PC will not know where to go and retrieve the driver so it will install a PNX Bulk Device driver, which is incorrect.

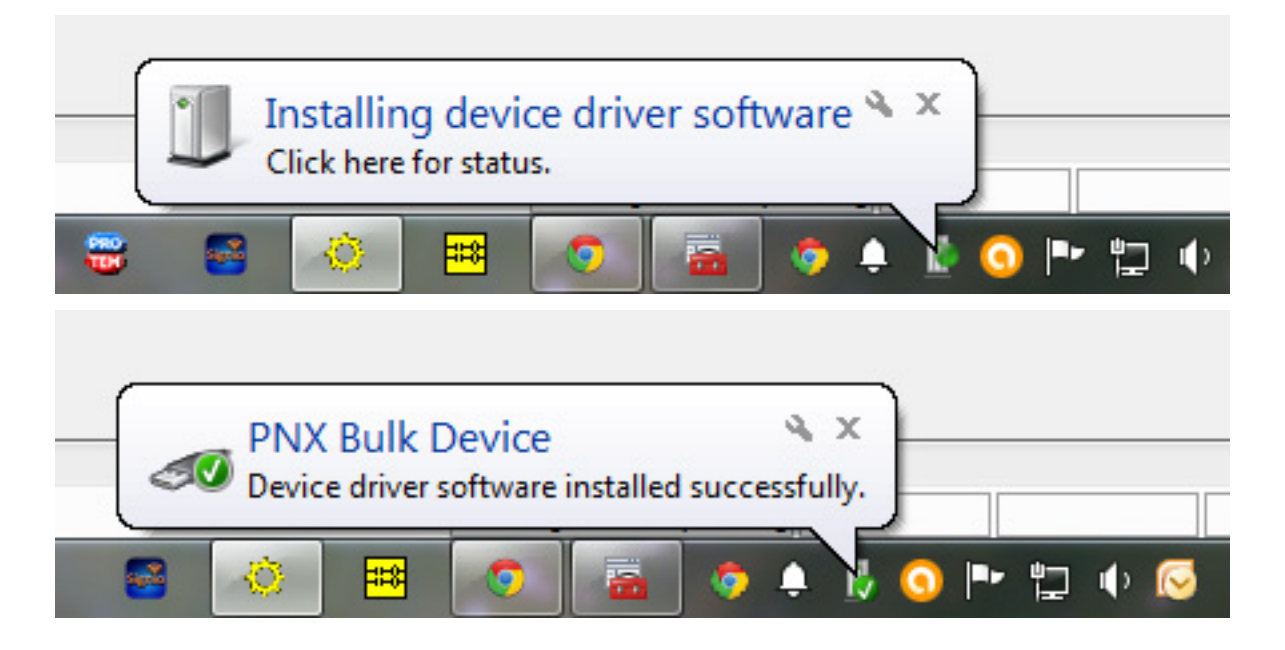

If the developer attempts to download the program to the HMI (via USB) without updating the driver, they will receive a USB handle failed to open error. This error message indicates that the HMI is not powered on or the wrong driver was installed.

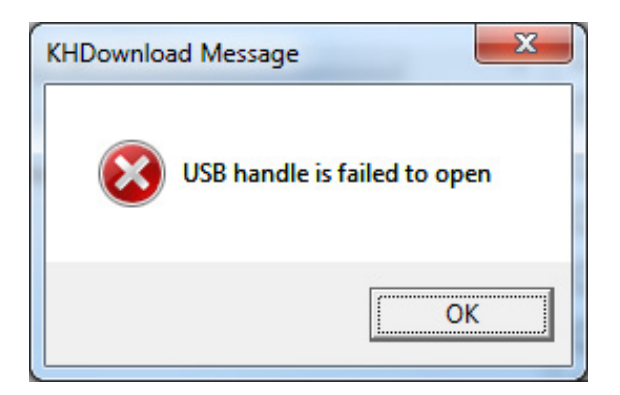

To load the proper driver for the HMI we must first find the HMI on the Device Manager. Since we already know that the wrong driver was loaded we must now look for a LibUsb-Win32 Devices drop down menu, which should contain a PNX Bulk Device. Typically the wrong driver that is loaded for the HMI is the PNX Bulk Device but if no such driver exists, we need to get a tad creative. If the PNX Bulk Device driver does not exist: unplug the HMI unit, wait a few seconds and plug the HMI back in, while keeping your eye on the Device Manager to locate the device that has just been added. This new device will be the driver that must be updated.

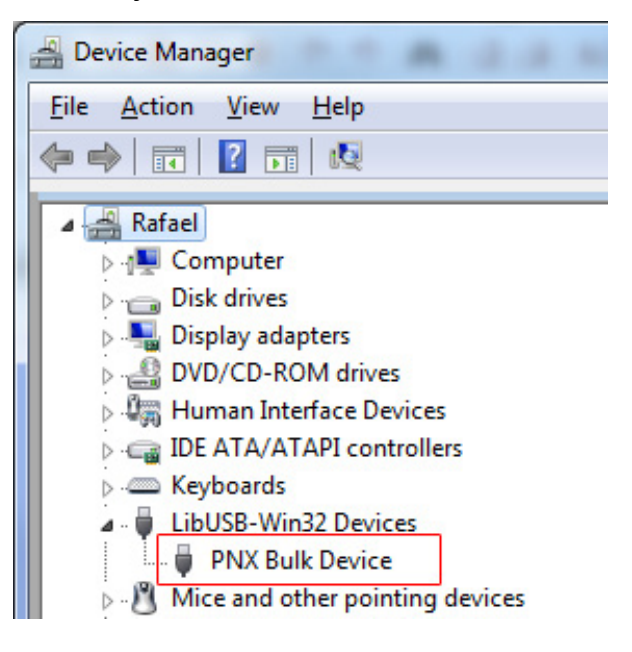

Once the faulty HMI driver is located we can continue to load the proper Kinco HMI USB Driver. Right click on the PNX Bulk Device and select Update Driver Software.

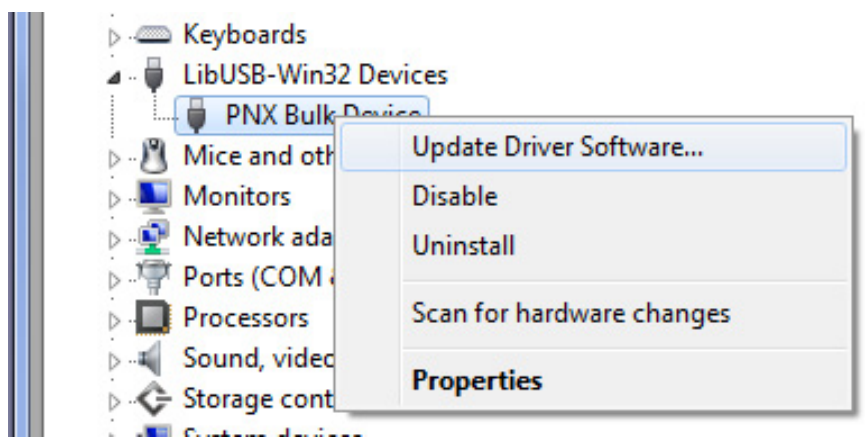

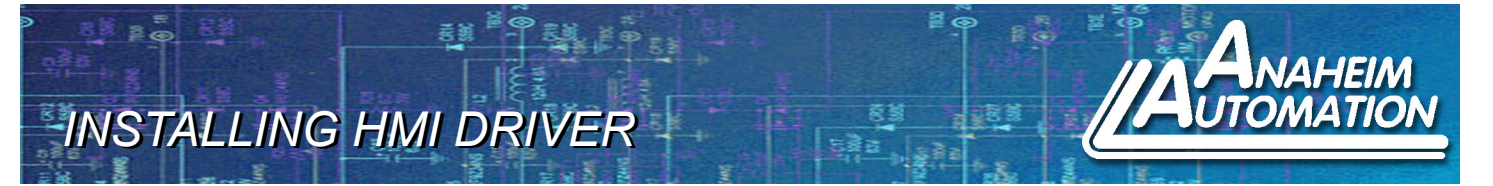

On this screen you are given the option to either let Windows search for the correct driver (which it proved it could not do the first time) or to browse your computer for the correct driver. Select Browse my computer for driver software.

| ۰ 🗋 | Jpdate Driver Software - PNX Bulk Device                                                                                                    | ×      |
|-----|----------------------------------------------------------------------------------------------------|--------|
| Но  | w do you want to search for driver software?                                                                                                    |        |
| •   | <u>Search automatically for updated driver software</u><br>Windows will search your computer and the Internet for the latest driver software<br>for your device, unless you've disabled this feature in your device installation<br>settings. |        |
| •   | B <u>r</u> owse my computer for driver software<br>Locate and install driver software manually.                                                                                                    |        |
|     |                                                                                                    | Cancel |

Here we want to select Let me pick from a list of device drivers on my computer.

| Brows          | e for driver software on your computer                                                                                                    |
|----------------|----------------------------------------------------------------------------------------------------|
| Search f       | or driver software in this location:                                                                                                    |
| D:             | ▼ B <u>r</u> owse                                                                                                    |
| <b>☑</b> Inclu | de subfolders                                                                                                    |
|                | et me pick from a list of device drivers on my computer<br>his list will show installed driver software compatible with the device, and all driver<br>ftware in the same category as the device. |
|                |                                                                                                    |

4985 E. Landon Drive Anaheim, CA 92807 Tel. (714) 992-6990 Fax. (714) 992-0471 www.anaheimautomation.com

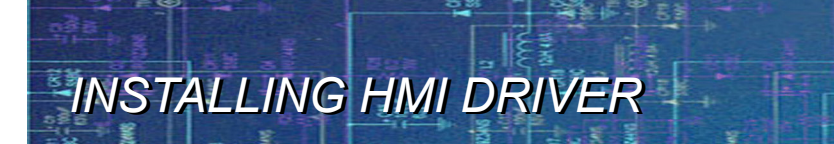

If the Kinco HMI USB Driver has been loaded before, this screen will typically list it and if so we can simply select it and click next. If we have never loaded the Kinco HMI USB Driver than we must select Have Disk.

| G | Update Driver Software - PNX Bulk Device                                                                                                    | × |
|---|----------------------------------------------------------------------------------------------------|---|
|   | elect the device driver you want to install for this hardware.<br>Select the manufacturer and model of your hardware device and then click Next. If you have a disk that contains the driver you want to install, click Have Disk. |   |
|   | Show <u>c</u> ompatible hardware<br>Model<br>                                                                                                    |   |
|   | <u>N</u> ext Cance                                                                                                    |   |

Select the Browse button to locate the Kinco HMI USB Driver.

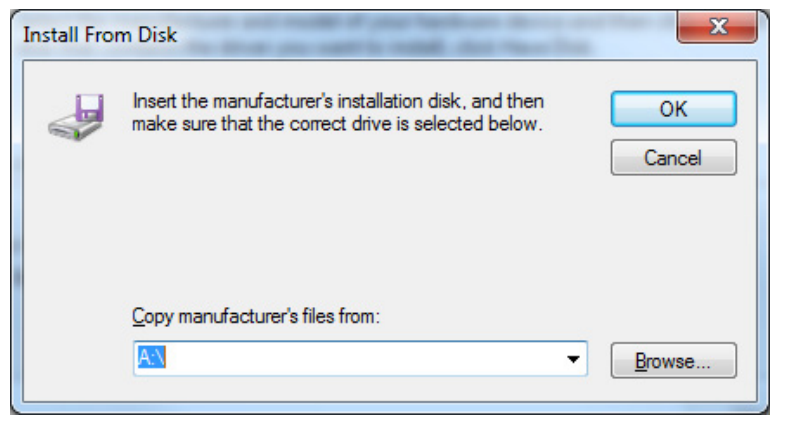

Typically the Kinco HMIware software installs directly onto the C: drive. So if the default settings were kept the bulkusb.inf driver should have the following file path, C:\Kinco\Kinco HMIware v2.2\driver. Once you have navigated to the driver directory select the bulkusb.inf file and click open.

| Look in:                                                  | 🌗 driver      | -           | G 🤣 📂 💷 🕈          |                   |      |      |
|-----------------------------------------------------------|---------------|-------------|--------------------|-------------------|------|------|
| (Pa)                                                      | Name          | *           | Date modified      | Туре              | Size |      |
| 24                                                        | 鷆 amd64       |             | B/11/2014 2:14 PM  | File folder       |      |      |
| cent Places                                               | i386          |             | B/11/2014 2:14 PM  | File folder       |      |      |
|                                                           | 🍌 ia64        |             | 8/11/2014 2:14 PM  | File folder       |      |      |
| · · · · ·                                                 | 📰 bulkusb.inf |             | 5/31/2012 11:00 AM | Setup Information | 3 KB |      |
| Libraries<br>Libraries<br>Computer<br>Computer<br>Network |               |             |                    |                   |      |      |
|                                                           | File game:    | bulkusb inf |                    |                   | -    | Open |

Verify that the proper directory is listed and select OK.

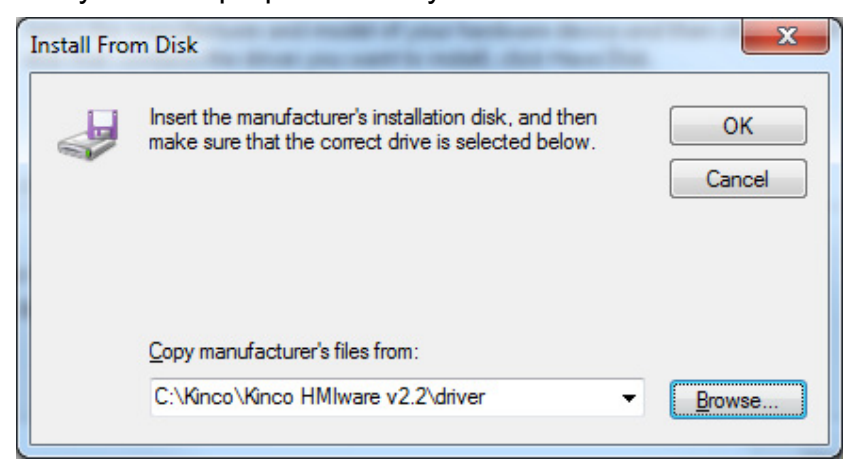

If the bulkusb.inf file was selected correctly in the previous step the following screen should list Kinco HMI USB. Select the Kinco HMI USB driver and click Next.

| 0 | Update Driver Software - PNX Bulk Device                                                                                                    |
|---|----------------------------------------------------------------------------------------------------|
|   | Select the device driver you want to install for this hardware.         Image: Select the manufacturer and model of your hardware device and then click Next. If you have a disk that contains the driver you want to install, click Have Disk. |
|   | Show <u>c</u> ompatible hardware Model Kinco HMI USB                                                                                                    |
|   | This driver is digitally signed. Have Disk Tell me why driver signing is important                                                                                                    |
|   | <u>N</u> ext Cancel                                                                                                    |

### Driver is installing.

|     | Update Driver S | oftware - PNX | Bulk Device |  |  |
|-----|-----------------|---------------|-------------|--|--|
| Ins | talling drive   | er software   |             |  |  |
|     |                 |               |             |  |  |
|     |                 |               |             |  |  |
|     |                 |               |             |  |  |
|     |                 |               |             |  |  |
|     |                 |               |             |  |  |
|     |                 |               |             |  |  |
|     |                 |               |             |  |  |
|     |                 |               |             |  |  |
|     |                 |               |             |  |  |
|     |                 |               |             |  |  |
|     |                 |               |             |  |  |

4985 E. Landon Drive Anaheim, CA 92807 Tel. (714) 992-6990 Fax. (714) 992-0471 www.anaheimautomation.com

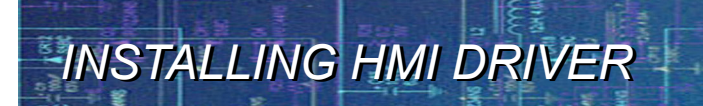

The proper Kinco HMI USB driver is now installed.

|                                                                      | ×            |
|----------------------------------------------------------------------|--------------|
| 🕞 📱 Update Driver Software - Kinco HMI USB                           |              |
|                                                                      |              |
| Windows has successfully updated your driver software                |              |
|                                                                      |              |
| Windows has finished installing the driver software for this device: |              |
|                                                                      |              |
|                                                                      |              |
|                                                                      |              |
|                                                                      |              |
|                                                                      |              |
|                                                                      |              |
|                                                                      |              |
|                                                                      |              |
|                                                                      |              |
| _                                                                    |              |
|                                                                      | <u>Close</u> |

The Device Manager is now updated with the Kinco HMI USB driver.

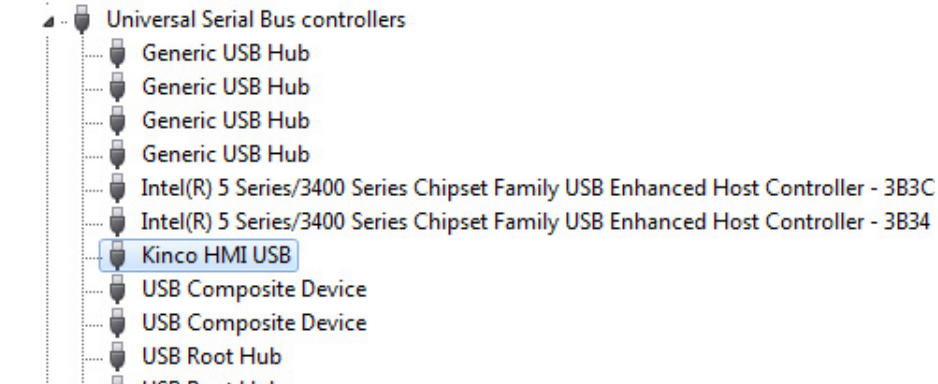

USB Root Hub

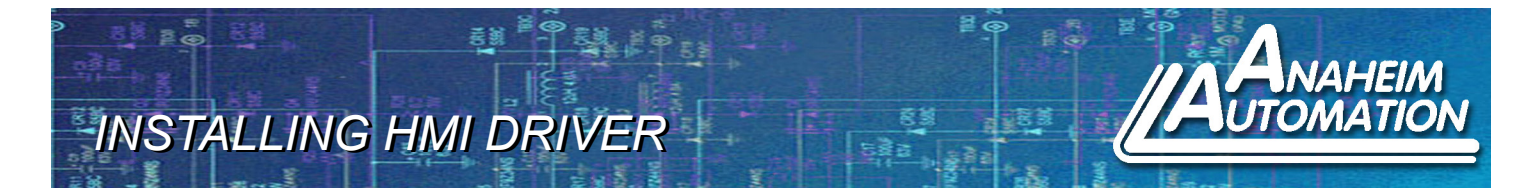

In the Kinco HMIware Software go to Tools→Download and click the Download button on the Download screen. Below is the screen indicating the program is downloading to the HMI, rather than a HMI USB handle failed error screen.

| KHDownload [56%]             | C The Print |        |
|------------------------------|-------------|--------|
| Vector font file downloading |             |        |
|                              |             |        |
|                              |             | Cancel |
|                              |             |        |

Program was successfully downloaded.

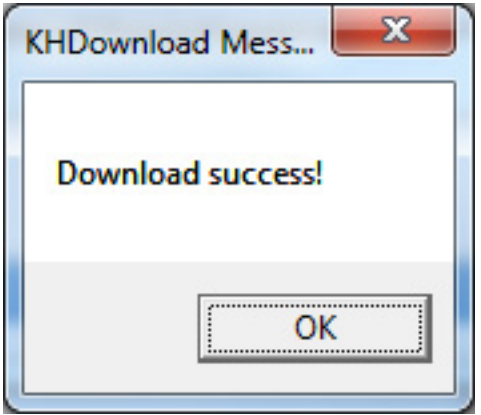

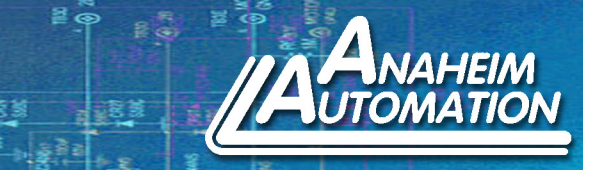

PROGRAM DOWNLOAD VIA USB

53

In the Kinco HMIware Software go to Tools→Download Way.

| 🔆 (                | C:\Kinco\Kinco HMIware v2.2\project\Empty\Empty.wpj - [HMI0.whe] |                 |                  |         |                 |     |      |     |      |      |       |     |          |                 |                       |                      |           |           |
|--------------------|------------------------------------------------------------------|-----------------|------------------|---------|-----------------|-----|------|-----|------|------|-------|-----|----------|-----------------|-----------------------|----------------------|-----------|-----------|
| : <mark>(</mark> ) | File( <u>F</u> )                                                 | Edit(E)         | View( <u>V</u> ) | Scr     | een( <u>P</u> ) | Dr  | aw(D | ) ( | Comp | oone | nts(I | ) [ | Too      | ols( <u>T</u> ) | Option(O)             | Window()             | W) Help(J | <u>H)</u> |
| 1                  | 💕 🗖                                                              | X D             | <b>B G</b> (     | 9   0   | 0               | 酋   |      | 8   | 8    | 6    | 0     | Ŧ   | 0        | Comp            | oile( <u>C</u> )      |                      | Ctrl+F7   |           |
| : <u>+</u>         | <b>⊡</b> #                                                       | I I             | 4 m              | 01 -0[- | 8               | н : | I E  |     | 6 9  | 6 9  |       |     | Ēđ       | Comp            | oile All( <u>R</u> )  |                      |           | 1         |
| : 🕞                | <del>1</del> 9 .84                                               | B d             | <i>1</i> 🖪 🖥     |         |                 | ስ ቸ | ነ 🗛  |     | -    |      | [X]   | 0   | X        | Clear           | Build Result(         | )                    | Ctrl+E    | tatus     |
| :                  |                                                                  |                 |                  |         |                 |     |      | 1   | T    | R    | = :   |     | •        | Down            | nload( <u>D</u> )     |                      | Ctrl+D    |           |
| Gran               | h elemen                                                         | twindow         |                  |         |                 |     |      |     | -    |      |       | ÷   | 2        | Down            | nLoad Way( <u>A</u>   | )                    | Alt+F7    | 111       |
| Orap               | n elemen                                                         | onnector        |                  |         |                 |     |      |     |      |      |       |     | <b>~</b> | Offlin          | e Simulation(         | E)                   | F5        |           |
|                    |                                                                  | HMI             |                  |         |                 |     |      |     |      |      |       | ·   |          | Indire          | ect Online Sim        | nulation( <u>I</u> ) | Shift+F5  |           |
|                    |                                                                  | PLC             |                  |         |                 |     |      |     |      |      |       | ľ   | 1        | Direct          | t Online Simu         | lation( <u>N</u> )   | Ctrl+F5   |           |
|                    | F                                                                | PLC Parts       |                  |         |                 |     |      |     |      |      |       | i   |          | Syste           | m Manager(@           | i)                   |           |           |
|                    |                                                                  | 0               |                  |         |                 |     |      |     |      |      |       |     |          | HMI \           | /ersion Manag         | ger( <u>V</u> )      |           |           |
| 1                  | 200                                                              | 9               |                  |         |                 |     |      |     |      |      |       |     |          | Recip           | e Editor( <u>K</u> )  |                      |           |           |
| Bi                 | t State<br>etting                                                | Bit Sta<br>Lame | te               |         |                 |     |      |     |      |      |       |     |          | Uploa           | d Manager( <u>B</u>   | )                    |           |           |
|                    | -                                                                |                 |                  |         |                 |     |      |     |      |      |       | ·   |          | Down            | Load Manage           | er( <u>H</u> )       |           |           |
| 4                  | 🤜                                                                |                 |                  |         |                 |     |      |     |      |      |       | ·   |          | Uploa           | d Init Windo          | w( <u>L</u> )        |           |           |
| Bi                 | t State                                                          | Direct          | t 🛓              |         |                 |     |      |     |      |      |       | i   |          | Down            | nload Init Win        | dow( <u>]</u> )      |           |           |
| 3                  | witch                                                            | windo           | vv               |         |                 |     |      |     |      |      |       |     |          | Uploa           | d Project( <u>P</u> ) |                      |           |           |
|                    |                                                                  |                 |                  |         | _               | _   |      | _   |      |      |       |     |          | Deco            | mpile Manage          | r( <u>O</u> )        |           |           |

From the Download Device drop down menu select the USB option and click OK.

| Project Settings Option |                                                |
|-------------------------|------------------------------------------------|
| HMI<br>HMI0             | Compile<br>Compress Bitmap (Size > 1024 Bytes) |
|                         | Download                                       |
|                         | Download Device USB -                          |
|                         | Com<br>PC Serial No. USB                       |
|                         | IP Address                                     |
|                         | Port 21845                                     |
|                         | Edit Option                                    |
|                         | X: 20 🕈 Y: 20 🕈                                |
|                         | OK Cancel                                      |

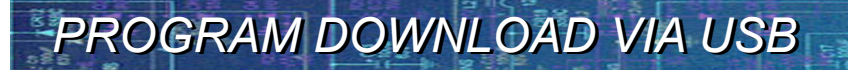

53

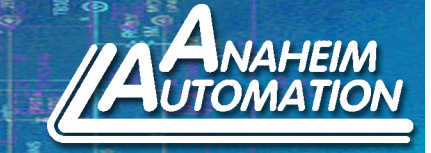

Compile the project for program download by going to Tools→Compile

| o 🗘  | 🔅 C:\Kinco\Kinco HMIware v2.2\project\Empty\Empty.wpj - [HMI0.whe] |                  |       |            |      |                |     |      |                   |      |     |                 |        |                         |                       |          |           |
|------|--------------------------------------------------------------------|------------------|-------|------------|------|----------------|-----|------|-------------------|------|-----|-----------------|--------|-------------------------|-----------------------|----------|-----------|
| 0    | File(E)                                                            | Edit(E)          | View( | <u>v</u> ) | Scre | en( <u>P</u> ) | Dr  | aw(D | ) (               | Comp | one | nts( <u>I</u> ) | Т      | ols( <u>T</u> ) Option( | <u>O)</u> Window(     | W) Help( | <u>H)</u> |
| 1    | 6                                                                  | X 🗅              | 6     | 8          | 6    | 9              | 鐏   |      | -                 | 8    | Гġ, | 0               | . E *C | Compile( <u>C</u> )     |                       | Ctrl+F7  |           |
| 1    | ⊟ <u>#</u>                                                         | IJ.  ₽           | 4 TT  | 001        | 0]]  | \$             | н : | I E  | 19                | 6 9  | , q |                 | E.     | Compile All( <u>R</u> ) |                       |          | 10        |
| 1    |                                                                    | 1 🛛 🛋            | 11 A  | 15         |      | 🔛 м            | ነ 📆 | 1 🗛  |                   |      | Ea  |                 | (X     | Clear Build Res         | ult( <u>E</u> )       | Ctrl+E   | tatus     |
|      |                                                                    | . <u> </u>       |       |            |      |                |     |      | <u>التار</u><br>ب | 7    | B   | = =             | 1      | Download( <u>D</u> )    |                       | Ctrl+D   |           |
| Gran | h eleme                                                            | nt window        |       | ×          |      |                | _   |      |                   | -    | 2   | _               | . 72   | DownLoad Wa             | y( <u>A</u> )         | Alt+F7   | 1.1       |
| orap | ii cicilic                                                         | Connector        |       | ~          | - ·  |                |     |      |                   |      |     |                 |        | Offline Simulat         | ion( <u>F</u> )       | F5       |           |
|      |                                                                    | HMI              |       |            |      |                |     |      |                   |      |     |                 |        | Indirect Online         | Simulation(I)         | Shift+F5 |           |
|      |                                                                    | PLC              |       |            |      |                |     |      |                   |      |     |                 |        | Direct Online S         | imulation( <u>N</u> ) | Ctrl+F5  |           |
|      |                                                                    | PLC Parts        |       |            |      |                |     |      |                   |      |     |                 |        | System Manag            | er <u>(G</u> )        |          | - 84      |
|      |                                                                    | 0                |       |            |      |                |     |      |                   |      |     |                 |        | HMI Version M           | anager( <u>V</u> )    |          | - 84      |
|      |                                                                    | 9                |       |            |      |                |     |      |                   |      |     |                 |        | Recipe Editor(          | <u>()</u>             |          |           |
| Br   | t State<br>etting                                                  | Bit Stat<br>Lamp | te    |            | - ·  |                |     |      |                   |      |     |                 |        | Upload Manage           | er( <u>B</u> )        |          | - 84      |
|      | -                                                                  |                  |       |            | · ·  |                |     |      |                   |      |     |                 |        | DownLoad Mar            | nager( <u>H</u> )     |          | - 84      |
| <    |                                                                    |                  |       |            |      |                |     |      |                   |      |     |                 |        | Upload Init Wi          | ndow( <u>L</u> )      |          |           |
| Bi   | t State                                                            | Direct           | :     | E          |      |                |     |      |                   |      |     |                 |        | Download Init           | Window( <u>]</u> )    |          |           |
| 5    | witch                                                              | windo            | vv    |            |      |                |     |      |                   |      |     |                 |        | Upload Project          | ( <u>P</u> )          |          |           |
| 4    |                                                                    |                  |       |            |      |                |     |      |                   |      |     |                 |        | Decompile Mar           | ager( <u>O</u> )      |          |           |
|      | ditter to                                                          | A destated       | 12    |            |      |                |     |      |                   |      |     |                 | 1000   |                         |                       |          | _         |

### The compilation was a success!

| Message window                       | х |
|--------------------------------------|---|
| WindowASCII Keyboard                 | * |
| WindowFile List Window               |   |
| WindowPassword Window                |   |
| WindowConfirm Action Window          |   |
| WindowHEX Keyboard                   |   |
| WindowLogin Window                   |   |
| Word Library                         |   |
| Graphics Library                     |   |
| Generate(Arial)font file.font_1.ttf  | = |
| Macrocode                            |   |
| Connecting                           |   |
| Compilation Done! Warning 0 Error 0! |   |
|                                      | - |
|                                      |   |
|                                      |   |

## PROGRAM DOWNLOAD VIA USB

53

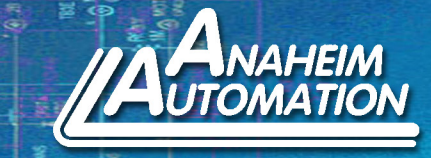

To download the program go to Tools $\rightarrow$ Download.

| Ci\Kinco\Kinco HMIware v2.2\pro                      | oject\Empty\Empty.wpj - [HM]0.whe "]                                                                               | The second state and state                                               |     |
|------------------------------------------------------|----------------------------------------------------------------------------------------------------|--------------------------------------------------------------------------|-----|
| : 🌄 File( <u>F)</u> Edit( <u>E)</u> View( <u>V</u> ) | $\label{eq:creen} \begin{split} Screen(\underline{P})  Draw(\underline{D})  Components(\underline{I}) \end{split}$ | Tools( <u>T</u> ) Option( <u>C</u> ) Window( <u>W</u> ) Help( <u>H</u> ) |     |
| 🔁 💕 🔚 👌 🗟 🛍 ն 🛛                                      | · (* 🔊 🙀 🤮 📇 🖬 🔫 😡 🖕                                                                                               | Comple(C) Ctrl 1F7                                                       | Ŧ   |
|                                                      | · · · · · · · · · · · · · · · · · · ·                                                                              | Compile Al(R)                                                            | - ( |
| in n n n n 🚽 🞜 🕭 🛸 i                                 | 🔜 🏭 ភា 🔞 🗛 📕 ខែស 🔤 🖉                                                                                               | Clear Buid Result(E)     Ctrl+E     Letus                                | a   |
|                                                      | / B = =                                                                                                    | CHht) (U)bsolowo()                                                       |     |
| Graph alement window X                               |                                                                                                    | 😨 DownLoad Way( <u>A</u> ) Alt I F7                                      | -   |
| Caraedaa                                             |                                                                                                    | 0ffine Simulation(L) 15                                                  |     |
| HMI                                                  |                                                                                                    | 🐻 Indirect Online Simulation(1) Shift (F5                                |     |
| PLC                                                  |                                                                                                    | Direct Online Simulation(N) Otrl+F5                                      |     |
| PLC Parts                                            |                                                                                                    | System Manager(G)                                                        |     |
| 🔅 🔿 🕒                                                |                                                                                                    | HMI Version Manager(V)                                                   |     |
|                                                      |                                                                                                    | Recipe Editor(K)                                                         |     |
| Setting Lamp                                         |                                                                                                    | Upload Manager(B)                                                        |     |
| E                                                    |                                                                                                    | DownLoad Manager(H)                                                      |     |
| S 📩                                                  |                                                                                                    | Upload Init Window(L)                                                    |     |
| Bit State Direct                                     |                                                                                                    | Download Init Window(1)                                                  |     |
|                                                      |                                                                                                    | Upload Project(P)                                                        |     |
| 6) <sup>11</sup>                                     |                                                                                                    | ▶ Decompile Manager( <u>O</u> )                                          |     |

Click the Download button to begin program download.

| 📥 KHDownload        |                   |                                    |                  |                                          |
|---------------------|-------------------|------------------------------------|------------------|------------------------------------------|
| Select HMI:         |                   |                                    |                  | Select Section:                          |
| HMI Station         | HMI Inform        | ation                              |                  | 🗹 Data file                              |
| HMIO                |                   |                                    |                  | 🔲 Recipe file                            |
|                     |                   |                                    |                  | LOGO file                                |
|                     |                   |                                    |                  | Clear recipe                             |
|                     |                   |                                    |                  | Clear history event data                 |
| · ·                 | III               |                                    | Þ                | Clear history record data                |
|                     |                   |                                    |                  | Clear data report                        |
| Download File Pathy | c:\kinco\kinco.hr | miware v2 2\nroiect\emntu\emntu    | nka              | Clear ERW data                           |
| Download File Fath. |                   | unitate (E.E. frequencing) (conf.) |                  | Clear FRW data                           |
|                     |                   |                                    | Download to USB1 |                                          |
|                     |                   |                                    |                  | Download to USB2                         |
| Communication Type: | USB port          |                                    |                  | Download to SD                           |
| IP: NULL            |                   | PORT: NULL                         |                  | ☐ Timeout 5000 Ms<br>(1 second =1000 Ms) |
| COM: NULL           |                   | BPS: NULL                          |                  | Do <del>w</del> nload                    |
|                     |                   |                                    |                  | Exit                                     |

## PROGRAM DOWNLOAD VIA USB

20

53

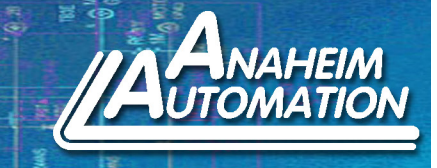

### Program is downloading to the HMI.

| KHDownload [56%]             | Charlen Mariana |
|------------------------------|-----------------|
| Vector font file downloading |                 |
|                              |                 |
|                              | Cancel          |
|                              |                 |

Program was successfully downloaded to the HMI.

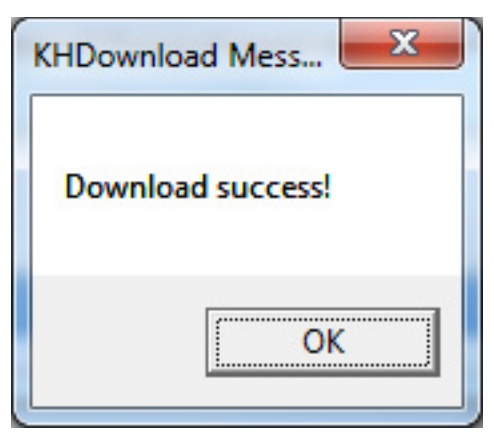

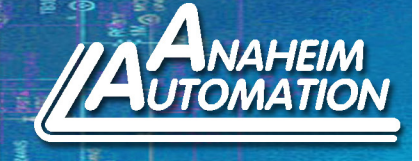

Open the Windows Command Prompt Type ipconfig and press enter This will show the network settings of you adapter cards We are concerned with the Subnet Mask and Default Gateway

| an Administrator: C:\Windows\system32\cmd.exe                                                                                                    |          |
|----------------------------------------------------------------------------------------------------|----------|
| Microsoft Windows [Version 6.1.7601]<br>Copyright (c) 2009 Microsoft Corporation. All rights reserved.                                                                                                    | <u>^</u> |
| C:\Users\rafaelmc>ipconfig                                                                                                    |          |
| Windows IP Configuration                                                                                                    |          |
| Ethernet adapter Local Area Connection:                                                                                                    |          |
| Connection-specific DNS Suffix .: AnaheimAutomation.local<br>Link-local IPv6 Address : fe80::2c89:cd59:5d9c:399c×10<br>IPv4 Address : 192.168.1.38<br>Subnet Mask : 255.255.25.0<br>Default Gateway : 192.168.1.252 |          |
| Ethernet adapter VMware Network Adapter VMnet1:                                                                                                    |          |
| Connection-specific DNS Suffix .:<br>Link-local IPv6 Address : fe80::a4f0:a461:8f9c:e1e1×15<br>IPv4 Address : 192.168.160.1<br>Subnet Mask : 255.255.25<br>Default Gateway :                                        |          |
| Ethernet adapter UMware Network Adapter UMnet8:                                                                                                    | -        |

Create a New Project

Call it what you like

Drag and Drop the HMI you are using into the configuration window

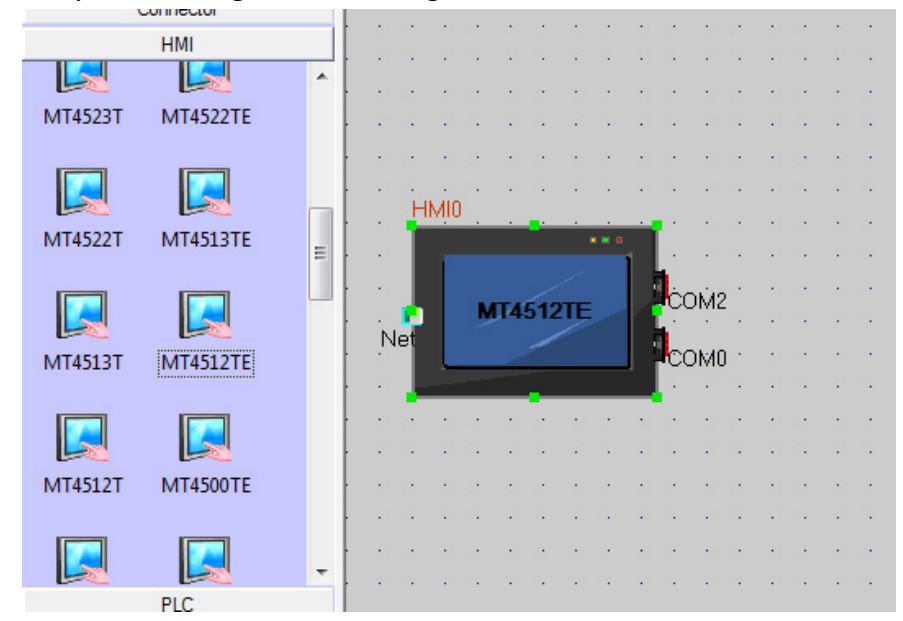

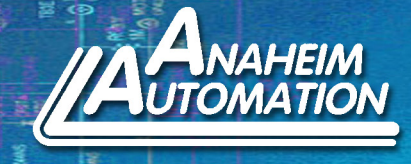

Double click the HMI Assign the HMI a unique IP Address Type in the Subnet Mask and Default Gateway we retrieved from the Windows Command Prompt

| Secondy Leve   | ls Setting | User Perm               | issions    | Setting         | Historical Events Storage  |
|----------------|------------|-------------------------|------------|-----------------|----------------------------|
| Print Setting  | CC         | M0 Setting COM2 Setting |            | Extended Memory |                            |
| HMI            | Task Bar   | HMI Extend              | led Attrib | outes           | HMI System Information Tex |
| Subnet Mask    | 255        | . 255 . 255 .           | 0          | Open F          | TP Password:               |
| Subnet Mask    | 255        | . 255 . 255 .           | 0          | C Open F        | TP Password:               |
| Default Gatewa | ay 192     | . 168 . 1 .             | 252        | 888888          |                            |

Drag and Drop an Ethernet Connection Click Add

Type in the unique IP Address you assigne the HMI in the IP Address field Leave the Port Num @ 2008

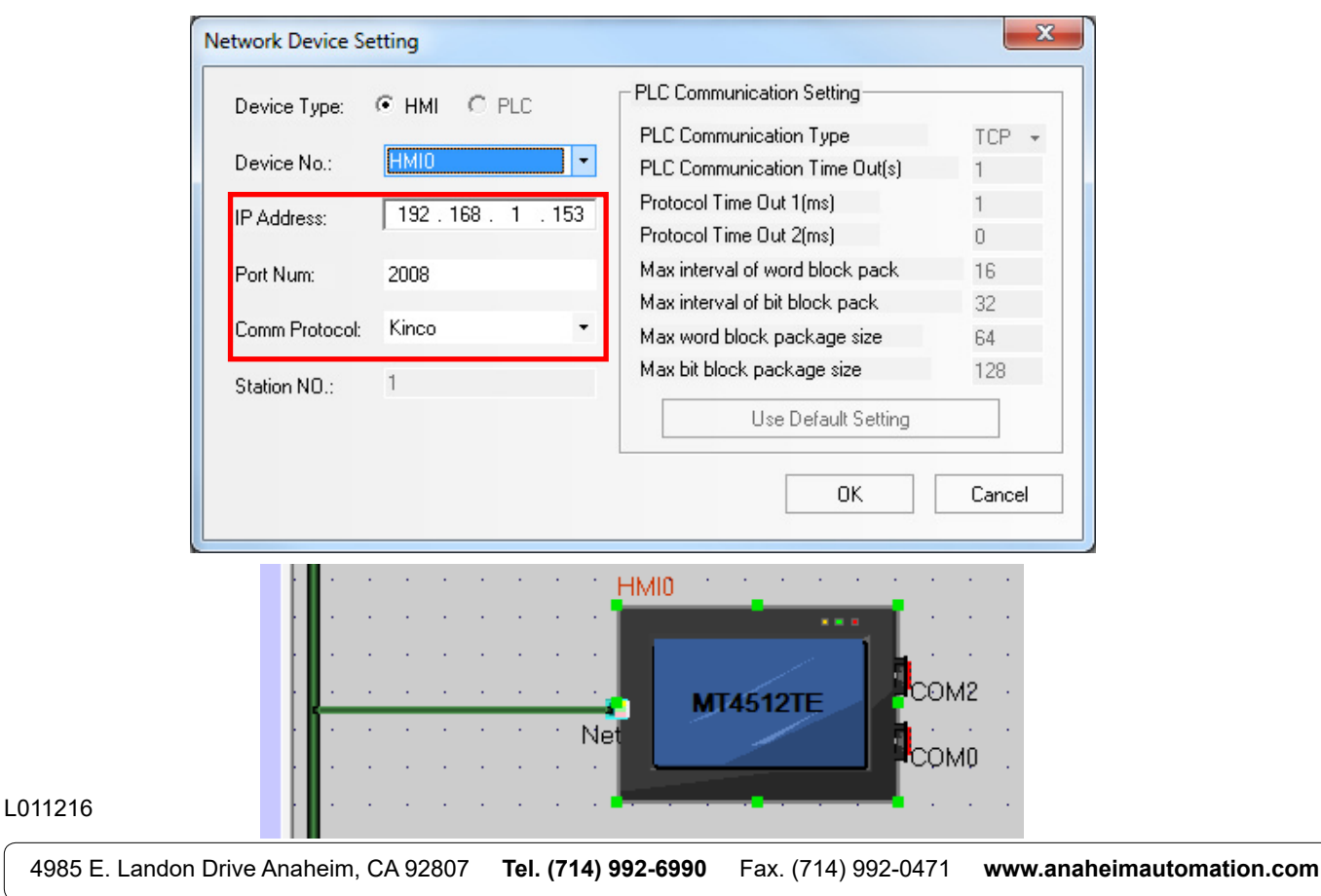

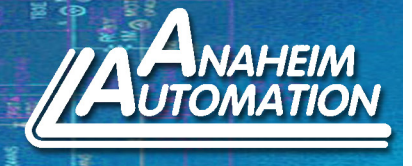

### Click Save

Go to Tools-> Download Way

Make sure that USB is selected from the Download Device Dropdown

| HMIO | Complee                          |
|------|----------------------------------|
|      | Download                         |
|      | Download Device USB 👻            |
|      | PC Serial No. COM1 -             |
|      | IP Address 192 . 168 . 1 . 153   |
|      | Port 21845                       |
|      | Edit Option<br>Screen Grid Space |
|      | X: 20 文 Y: 20 🜩                  |

Compile Project Tools->Compile All Download Tools->Download

| Select HMI:           |                                                               | Select Section:           |
|-----------------------|---------------------------------------------------------------|---------------------------|
| HMI Station           | HMI Information                                               | 🗹 Data file               |
| HMIO                  |                                                               | Recipe file               |
|                       |                                                               | LOGO file                 |
|                       |                                                               | Clear recipe              |
|                       |                                                               | Clear history event data  |
| •                     |                                                               | Clear history record data |
|                       |                                                               | Clear data report         |
| Download File Path:   | c:\kinco\kinco hmiware v2.2\proiect\ethernet                  | 🔲 Clear ERW data          |
| Download Flict det.   | communication customer\ethernet communication<br>customer.pkg | Clear FRW data            |
|                       |                                                               | Download to USB1          |
|                       |                                                               | Download to USB2          |
| Communication Trees   | USB port                                                      | Download to SD            |
| Communication Type:   |                                                               | Timeout 5000 Ms           |
| Communication Type.   |                                                               |                           |
| IP: NULL              | PORT: NULL                                                    | (1 second =1000 Ms)       |
| IP: NULL              | PORT: NULL                                                    | (1 second =1000 Ms)       |
| IP: NULL<br>COM: NULL | PORT: NULL<br>BPS: NULL                                       | (1 second =1000 Ms)       |

4985 E. Landon Drive Anaheim, CA 92807 Tel. (714) 992-6990 Fax. (714) 992-0471 www.anaheimautomation.com

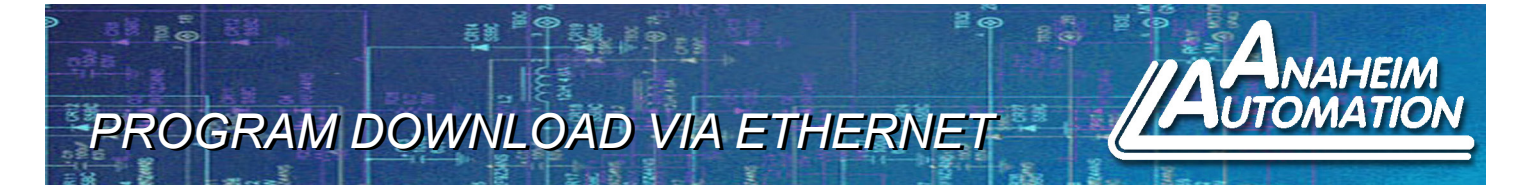

We download via USB the first time around to write the Network Parameters into the HMI. We will now change the Download Way to Ethernet Tools->Download Way

Select Ethernet from the Download Device dropdown

| Project Settings Option |                                                |
|-------------------------|------------------------------------------------|
| HMI<br>HMI0             | Compile<br>Compress Bitmap (Size > 1024 Bytes) |
|                         | Download                                       |
|                         | Download Device Ethernet 💌                     |
|                         | PC Serial No. COM1 👻                           |
|                         | IP Address 192 . 168 . 1 . 153                 |
|                         | Port 21845                                     |
|                         | Edit Option                                    |
|                         | X: 20 🜩 Y: 20 🜩                                |
|                         | OK Cancel                                      |

Compile Project Tools->Compile All Download Project Tools->Download

| 📥 KHDownload         |                                                                  |                          |  |  |
|----------------------|------------------------------------------------------------------|--------------------------|--|--|
| Select HMI:          |                                                                  | Select Section:          |  |  |
| HMI Station          | HMI Information                                                  | 🔽 Data file              |  |  |
| HMIO                 |                                                                  | Recipe file              |  |  |
|                      |                                                                  | LOGO file                |  |  |
|                      |                                                                  | Clear recipe             |  |  |
|                      |                                                                  | Clear history event data |  |  |
|                      | K                                                                |                          |  |  |
|                      |                                                                  |                          |  |  |
| Download File Path:  | Download File Path: c:\kinco\kinco hmiware v2.2\project\ethernet |                          |  |  |
| Dominious Pilo Pauli | communication customer\ethernet communication<br>customer.pkg    | Clear FRW data           |  |  |
|                      |                                                                  | Download to USB1         |  |  |
|                      |                                                                  | Download to USB2         |  |  |
| Communication Type:  | NetWork                                                          | Download to SD           |  |  |
| 102 100 1 152        | 219/5                                                            | ☐ Timeout 500 Ms         |  |  |
| IP: 132.168.1.153    | PORT: 21845                                                      | (1 second =1000 Ms)      |  |  |
| COM: NULL            | BPS: NULL                                                        | Download                 |  |  |
|                      |                                                                  | Exit                     |  |  |

58

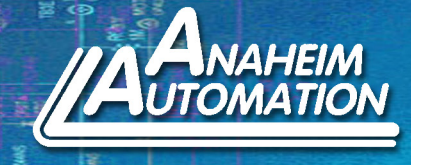

After you Click download you should see the KH Download Window appear and the progress bar moving. Eventually the Download Success window will appear, just press OK. We are all Done!

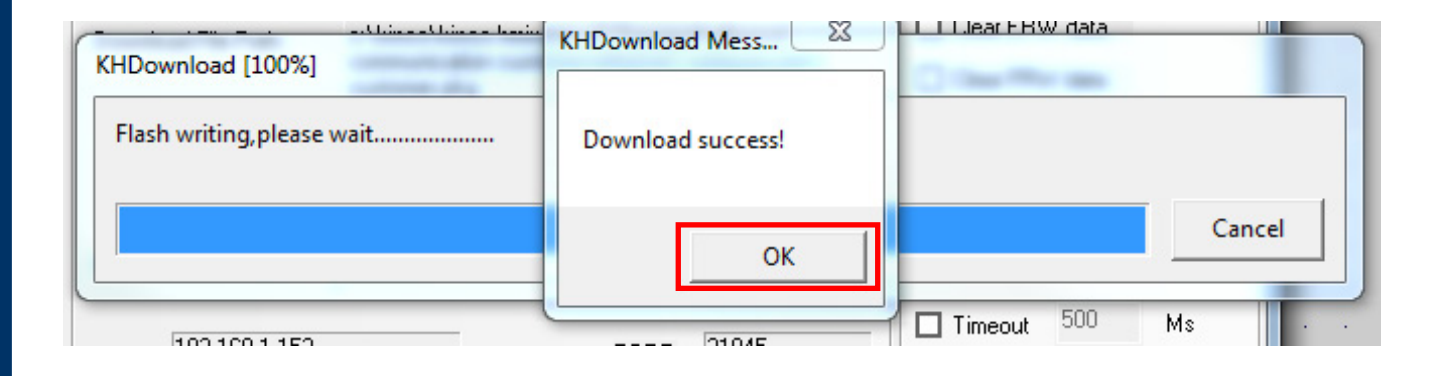

L011216

20